# Ablauf Online Prüfungen

### Vorbereitung

- Bitte beachten Sie: Der Browser Safari wird aktuell leider nicht unterstützt.

## Am Tag der Prüfung

- Loggen Sie sich in der TÜV NORD Lernwelt ein und starten Sie die Pr
  üfung unter dem Punkt "Zugang zur Pr
  üfung" im Modul Pr
  üfung.
- Folgen Sie den Anweisungen des Prüfungstools und warten Sie anschließend bis der Prüfer Sie freigibt. Erst danach erhalten Sie den Link zur Prüfung sowie das nötige Passwort.

### Beginn der Prüfung

- Mit "Test starten" beginnen Sie die Prüfung.
- Sobald die Prüfung gestartet wurde, läuft die Zeit ab. Es gibt keine Möglichkeit die Prüfung zu pausieren und später weiter zu schreiben.
- Nach dem Start der Prüfung sehen sie oben die verbleibende Zeit zur Bearbeitung.

## Bearbeitung der Fragen

- So lange die Prüfung nicht beendet ist, können Sie alle Prüfungsfragen jederzeit bearbeiten.
- In der Fragenliste sind noch offene Fragen weiß markiert. Bereits beantwortete Fragen blau.

| Fragenliste            | Fragenliste aus Bearbeitungsstand Test beenden |            |
|------------------------|------------------------------------------------|------------|
| 10101010-Büromanager   |                                                | Weiter →   |
| O 10101010-Büromanager | 10101010-Büromanager                           | + Altionon |
|                        | Beantwortet                                    | Action     |
|                        |                                                |            |

Nennen Sie 4 Grundregeln für gute Zusammenarbeit im Büro?

• Eine Übersicht erhalten Sie ebenfalls über den Bearbeitungsstand. Dort werden zusätzlich alle Fragen angezeigt, die Sie sich, für eine spätere Beantwortung oder erneute Durchsicht, über "Aktionen" markiert haben.

| Dearbeitangostana |             |  |  |  |
|-------------------|-------------|--|--|--|
| (1 - 2 von 2)     |             |  |  |  |
|                   |             |  |  |  |
|                   |             |  |  |  |
| Nr                | Fragentitel |  |  |  |

|     |                    |             | rescronesetzen resc beenden |
|-----|--------------------|-------------|-----------------------------|
| Nr. | Fragentitel        | Beantwortet | Markiert                    |
| 1   | 101010-Büromanager | Ja          | *                           |
| 2   | 101010-Büromanager |             |                             |

## Beenden der Prüfung

- Wenn Sie mit der Beantwortung der Fragen fertig sind, beenden Sie die Prüfung über den Button "Test beenden" und bestätigen die Sicherheitsabfrage.
- Bei Ablauf der Bearbeitungszeit wird die Prüfung automatisch beendet.
- Anschließend wird Ihnen bei reinen Multiple-Choice Prüfungen direkt Ihr Ergebnis angezeigt. Bei Prüfungen mit offenen Aufgaben erhalten Sie Ihr Ergebnis ca. 14 Tage nach Prüfungsdatum.
- Sie können den Tab nun schließen und sich im Prüfungstool über "Sitzung beenden" ausloggen.

## Verschiedene Arten der Aufgabenstellung

### Multiple-Choice Fragen

- Die MC-Aufgaben sind im Singular formuliert, sodass ein Rückschluss auf die Anzahl der richtigen Lösungen nicht möglich ist.
- Es muss unter mehreren vorgegebenen Auswahlmöglichkeiten durch Ankreuzen jede richtige Lösung ausgewählt werden. Es können eine, mehrere oder alle Auswahlmöglichkeiten richtig sein.
- Für jede richtig beantwortete MC-Aufgabe gibt es 12 Punkte. Eine Aufgabe ist richtig gelöst, wenn die Kreuze an den richtigen Stellen gesetzt sind.
- Gar nicht gelöste Aufgaben erhalten null Punkte, nicht vollständig richtige Aufgaben erhalten anteilig Punkte.

### **Offene Aufgaben**

- Bei den offenen Aufgaben sind die Antworten in freier, knapper Form selbst zu formulieren und in das Feld jeweils unterhalb der Aufgabe niederzuschreiben.
- Für jede vollständig und richtig beantwortete Aufgabe werden eine vordefinierte Anzahl an Punkten vergeben.
- Eine nur teilweise richtige Antwort erhält anteilig Punkte.
- Eine völlig falsche Antwort oder eine nicht bearbeitete Aufgabe erhält null Punkte.

### Dokumentenprüfung

- Bei der Dokumentenprüfung muss das vorgelegte Dokument im Rahmen eines Stufe 1 Audits auf Nichtkonformitäten und Mängel untersucht werden.
- Der Befund zur Dokumentenprüfung ist in freier schriftlicher Form mit Erläuterungen und Begründungen niederzulegen.
- Die gefundenen Sachverhalte werden mit einer Mustervorlage verglichen und bepunktet.

### Single-Choice-Aufgaben

- Bei den Single-Choice-Aufgaben muss unter mehreren vorgegebenen Vorschlägen die richtige Lösung ausgewählt werden.
- Es gibt nur eine richtige Lösung.
- Für jede richtig gelöste Aufgabe gibt es einen Punkt.
- Für jede nicht oder falsch gelöste Aufgabe gibt es null Punkte.

\*Bei der Auflistung handelt es sich um, über alle Zertifizierungsgebiete verteilte, Aufgabenstellungen. Welche Art der Aufgaben in Ihrer Prüfung vorkommen, wird über den jeweiligen Leitfaden definiert.